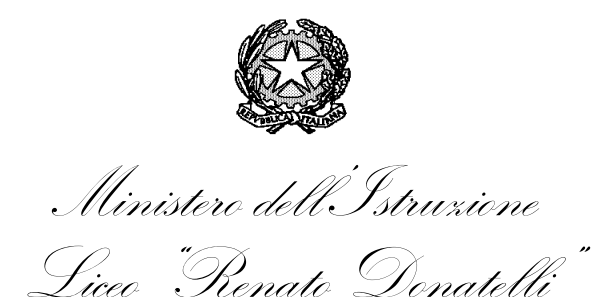

Via della Vittoria, 35 - 05100 TERNI – TEL.: +39 0744 428134 - FAX: +39 0744 409338 Sito Web: liceodonatelli.edu.it - E-Mail: trps03000x@istruzione.it - P.E.C.: trps03000x@pec.istruzione.it

#### **COMUNICAZIONE N. 595**

[COM\_595 - INVALSI - Certificazione dei livelli ultimo anno scuola secondaria di Il grado.docx]

Terni, 11/6/2022

Agli studenti delle classi Quinte Al Sito *web* Al RE

#### OGGETTO: INVALSI - Certificazione dei livelli ultimo anno scuola secondaria di II grado

A partire dall'8/6/2022 gli studenti dell'ultimo anno della scuola secondaria di Il grado registrati al sito INVALSI possono prendere visione dei livelli raggiunti per ogni prova sostenuta e richiedere i relativi certificati elettronici (Badge Bestr).

Le credenziali di primo accesso per la registrazione al sito INVALSI — che sono quelle consegnate agli studenti durante le somministrazioni — da quest'anno **sono distribuite agli studenti dell'ultimo anno di scuola secondaria di II grado anche tramite Registro Elettronico**, così da fornire un supporto agli studenti che le avessero smarrite.

Accedendo con il proprio account al Registro Elettronico Axios, gli studenti suddetti troveranno un *link* attivo denominato "INVALSI". Il *link* è cerchiato in blu nell'immagine sottostante. Cliccando su di esso avvieranno la procedura per ottenere le credenziali.

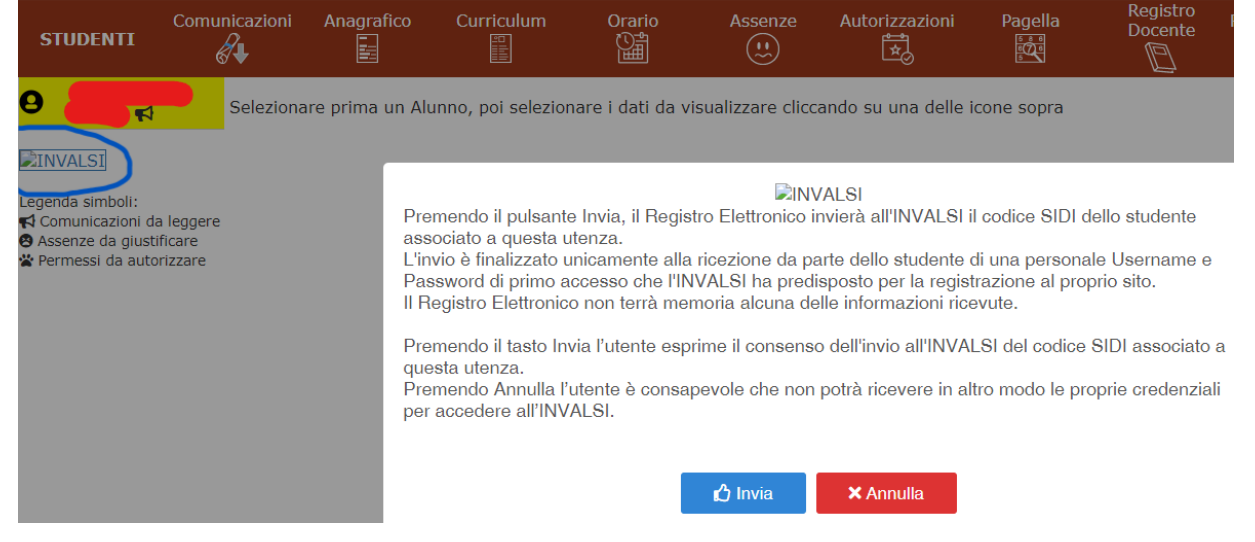

Pagina 1 di 2

Si coglie l'occasione per ricordare che, come chiarito già dal 7 settembre 2021 con la Comunicazione n. 13, **gli studenti devono accedere al RE esclusivamente tramite il proprio** *account* e non mediante quello dei genitori. **I genitori**, per parte loro, **sono tenuti a non fornire ai figli le proprie credenziali**.

Nel caso in oggetto, tra l'altro, uno studente che accedesse con l'*account* di uno dei genitori **non troverebbe** il *link* "INVALSI".

Per maggiori informazioni sui certificati elettronici (Badge Bestr) si rimanda al file allegato alla presente comunicazione.

REFERENTE DEL PROCEDIMENTO P.C.

Il Dirigente Scolastico Prof.ssa LUCIANA LEONELLI Firma autografa sostituita a mezzo stampa, ai sensi dell'art. 3, comma 2 del D.Lgs. n. 39/1993

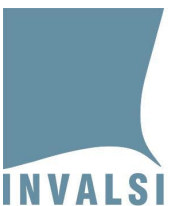

### La certificazione dei livelli tramite Open-Badge delle Prove INVALSI

# Ultimo anno di scuola secondaria di secondo grado

1 La certificazione dei livelli tramite Open-Badge delle Prove INVALSI – Ultimo anno di scuola secondaria di secondo grado

Data di pubblicazione: 17.05.2022 – Ultimo aggiornamento: 23.05.2022

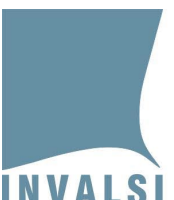

Ente di Diritto Pubblico Decreto Legislativo 286/2004

| Sommario |                                                                                  |   |  |  |  |  |  |  |
|----------|----------------------------------------------------------------------------------|---|--|--|--|--|--|--|
| 1        | Cosa è .Bestr.it?                                                                | 3 |  |  |  |  |  |  |
| 2        | Cosa è un <i>badge</i> elettronico?                                              | 3 |  |  |  |  |  |  |
| 3        | Come viene creato e assegnato un <i>badge</i> elettronico?                       | 4 |  |  |  |  |  |  |
| 4        | Come può essere utilizzato un <i>badge</i> elettronico?                          | 5 |  |  |  |  |  |  |
| 5        | Come richiedere un <i>badge</i> elettronico certificato da INVALSI su .Bestr.it? | 5 |  |  |  |  |  |  |
| 6        | Come verificare un <i>badge</i> elettronico?                                     | 7 |  |  |  |  |  |  |

2 La certificazione dei livelli tramite Open-Badge delle Prove INVALSI – Ultimo anno di scuola secondaria di secondo grado

Ente di Diritto Pubblico Decreto Legislativo 286/2004

INVALSI in collaborazione con *.Bestr.it* mette a disposizione degli studenti dell'ultimo anno di scuola secondaria di secondo grado che hanno partecipato alle somministrazioni delle Prove INVALSI i livelli raggiunti e un sistema che rilascia attraverso la piattaforma *.Bestr.it* (<u>https://bestr.it/</u>) dei *badge* che certificano elettronicamente i livelli stessi.

#### 1 Cosa è .Bestr.it?

È un sistema di *digital credentialing* per attestare le competenze curriculari mediante credenziali digitali (*badge* elettronici) che gli studenti possono far circolare, se lo desiderano, all'interno del sistema di istruzione e del mondo del lavoro.

I *badge* elettronici sono documenti informatici certificati digitalmente con cui un'organizzazione o un ente come l'INVALSI attesta una competenza e il modo in cui essa è stata verificata per un determinato *learner*, come uno studente dell'ultimo anno di scuola secondaria di secondo grado.

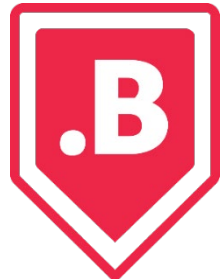

Il *badge* elettronico adottato da *.Bestr.it* è l'*Open Badge*<sup>1</sup>: uno standard tecnologico diffuso in tutto il mondo e utilizzato in diverse organizzazioni.

#### 2 Cosa è un *badge* elettronico?

Un *badge* elettronico è un certificato personale, unico e verificabile, in grado di attestare in tempo reale le competenze acquisite al termine di un percorso formativo. Il *badge* elettronico si presenta come

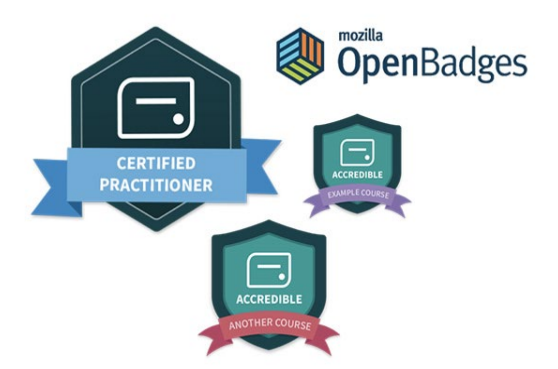

un'immagine, leggibile da qualsiasi computer perché in formato *open source*. Nell'immagine sono contenuti metadati<sup>2</sup> che descrivono la competenza attestata, da chi e quando è stata conseguita, perché è stata assegnata, come è stata acquisita e verificata, chi l'ha verificata e, eventualmente, la validità temporale.

<sup>&</sup>lt;sup>1</sup> Per ulteriori informazioni puoi collegarti al sito di .Bestr.it: <u>https://blog.bestr.it/it/2016/03/31/open-badge-cos%C3%A8-e-cosa-</u> serve

<sup>&</sup>lt;sup>2</sup> Un metadato è un'informazione che descrive un insieme di dati.

<sup>3</sup> La certificazione dei livelli tramite Open-Badge delle Prove INVALSI – Ultimo anno di scuola secondaria di secondo grado

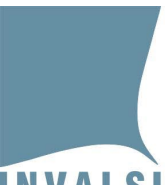

Ente di Diritto Pubblico Decreto Legislativo 286/2004

#### 3 Come viene creato e assegnato un *badge* elettronico?

Per creare un *badge* elettronico, un *issuer* (un'organizzazione o un ente come INVALSI) definisce le competenze associate al *badge* stesso e descrive in cosa consistono e come posso essere verificate le competenze attestate. Ogni *badge* ha una propria pagina pubblica sul sito di *.Bestr.it,* i *learner* possono consultarla e decidere se vogliono dimostrare una competenza e ottenere il relativo *badge*.

Per dimostrare la propria competenza e ottenere il *badge* il *learner* deve rispondere ad alcuni criteri: portare a termine un'esperienza, esibirne le evidenze e sostenere una prova.

Il criterio per ottenere i *badge* rilasciati da INVALSI è essere uno studente dell'ultimo anno di scuola secondaria di secondo grado che ha partecipato alle Prove INVALSI.

Dopo aver verificato che il *learner* soddisfa i criteri stabiliti, l'*issuer* assegna il *badge* relativo.

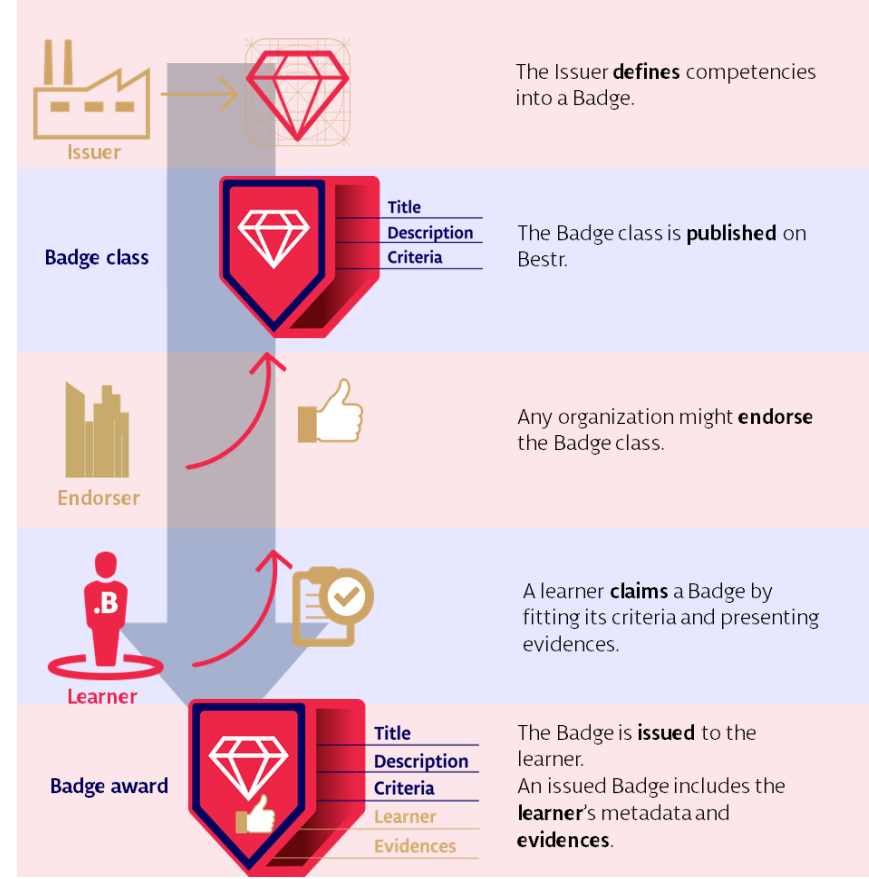

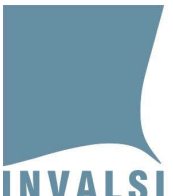

Ente di Diritto Pubblico Decreto Legislativo 286/2004

### 4 Come può essere utilizzato un *badge* elettronico?

- puoi inserirlo in un ePortfolio
- puoi condividerlo sui social network
- puoi usarlo nel Curriculum Vitae
- puoi pubblicarlo su un sito web.

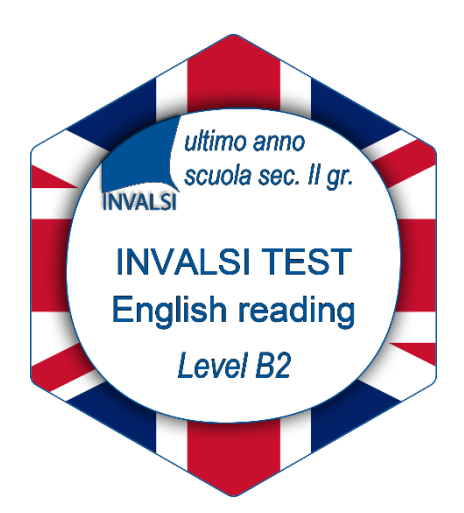

ultimo anno scuola sec. Il gr.

**PROVA INVALSI** 

Matematica

Livello 4

nuova

frequenti

INVAL S

## 5 Come richiedere un *badge* elettronico certificato da INVALSI su .Bestr.it?

Per richiedere un *badge* elettronico devi registrarti al sito INVALSI utilizzando le credenziali di primo accesso, ovvero quelle che ti sono state consegnate durante lo svolgimento delle Prove INVALSI. È possibile recuperare tali credenziali anche accedendo, tramite *app* per *smartphone* o da sito *web*, al Registro Elettronico.

Una volta registrato puoi accedere al sito INVALSI nell'area a te riservata <u>https://invalsi-areaprove.cineca.it/?get=accesso</u>

In quest'area trovi:

- le informazioni inserite in fase di registrazione. Se necessario, cliccando su 'Modifica dati utente' puoi modificare l'indirizzo mail o cambiare la password seguendo le indicazioni riportate nel modulo;
- gli strumenti a te dedicati, come 'Domande e Risposte studenti' dove puoi scrivere a INVALSI richiedendo assistenza. Prima di inviare una richiesta controlla se la risposta alla tua domanda è già presente tra le domande (FAQ) cliccando sull'argomento di interesse presente all'inizio della pagina;
- il modulo 'Richiesta certificazione tramite Open-Badge' per la richiesta dei badge elettronici.

Entrando nel modulo 'Richiesta certificazione tramite Open-Badge' puoi:

- visualizzare i livelli di apprendimento conseguiti per ciascuna Prova svolta;
- richiedere la certificazione cioè il *badge* elettronico per ciascuna Prova svolta.
  - 5 La certificazione dei livelli tramite Open-Badge delle Prove INVALSI Ultimo anno di scuola secondaria di secondo grado

Data di pubblicazione: 17.05.2022 – Ultimo aggiornamento: 23.05.2022

Ente di Diritto Pubblico Decreto Legislativo 286/2004

La richiesta verrà presa in carico dall'INVALSI che la evaderà entro 48 ore. Quando la richiesta è stata evasa, riceverai una *mail* da *.Bestr.it* che ti informa della possibilità di ritirare il *badge*. <u>Attenzione</u>: riceverai una *mail* per ogni *badge* richiesto. Per riscattare i *Badge* è necessario seguire le istruzioni riportate e cliccare sul *link* presente nella *mail*.

Il *link* ti indirizzerà a una pagina in cui puoi:

- se non sei già utente di *.Bestr.it*, inserire i tuoi dati e creare un'utenza. Ti arriverà una *mail* da *.Bestr.it* con un *link* su cui cliccare per verificare il tuo indirizzo di posta elettronica;
- se sei già utente di *.Bestr.it*, cliccare su 'Log in' ed entrare nella piattaforma.

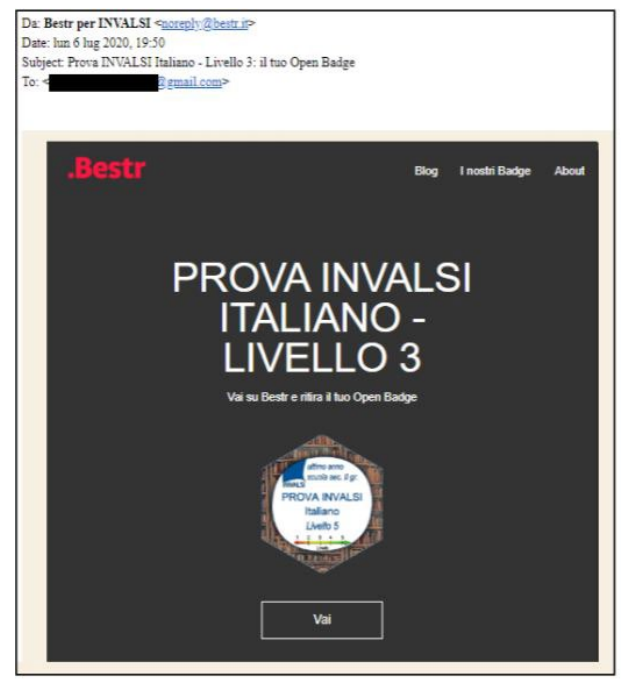

Una volta entrati sulla piattaforma *.Bestr.it*, per ottenere i *badge* che hai richiesto devi cliccare sul pulsante 'Ottieni' posto sotto ciascuno di essi. Dopo aver riscattato i tuoi *badge* puoi decidere come utilizzarli.

6 La certificazione dei livelli tramite Open-Badge delle Prove INVALSI – Ultimo anno di scuola secondaria di secondo grado

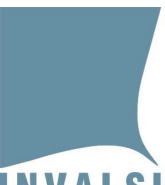

Ente di Diritto Pubblico Decreto Legislativo 286/2004

#### 6 Come verificare un *badge* elettronico?

Per verificare<sup>3</sup> un certificato elettronico (*badge* Bestr.it) è possibile utilizzare la funzione 'VERIFICA' disponibile nella home page di .Bestr.it disponibile all'indirizzo <u>https://bestr.it/validator</u>. Per effettuare la verifica è sufficiente:

- copiare l'URL del badge oppure caricare l'immagine<sup>4</sup> del badge cliccando su 'Scegli file'
- cliccare sul pulsante 'VERIFY'.

|                                                                                         | ESPLORA | ORGANIZZAZIONI | PROGETTI | VERIFICA | 4 |
|-----------------------------------------------------------------------------------------|---------|----------------|----------|----------|---|
| Cosa vorresti verificare?                                                               |         |                |          |          |   |
| https://openbadges.bestr.it/public/assertions/                                          |         |                |          |          |   |
| Paste the URL of a hosted badge, its JSON, or JWS cryptographic signature.              |         |                |          |          |   |
| Upload Badge Image                                                                      |         |                |          |          |   |
| Scegli file NESSUN FILE SELEZIONATO                                                     |         |                |          |          |   |
| You may upload a baked badge image instead of pasting text input above.                 |         |                |          |          |   |
| Verify Recipient optional                                                               |         |                |          |          |   |
| Check that the badge was awarded to a person or entity by entering their identifier(s). |         |                |          |          |   |
| email 🗸                                                                                 |         | Add Anothe     | er       |          |   |
| Enter an email address like 'test@example.com'.                                         |         |                |          |          |   |
|                                                                                         |         |                |          |          |   |
|                                                                                         |         |                |          |          |   |
|                                                                                         |         |                |          |          |   |
|                                                                                         |         |                | VERIFY   |          |   |
|                                                                                         |         |                |          |          |   |

<sup>&</sup>lt;sup>3</sup> Ad esempio, un ateneo universitario che volesse controllare la validità dei *badge* delle prove di Inglese INVALSI ricevuti dagli studenti o una azienda che volesse controllare dei *curricula*.

<sup>&</sup>lt;sup>4</sup> Per ottenere l'immagine è necessario selezionare nel menu in alto a destra la voce "*I miei badge*", cliccare sul *badge* che si vuole scaricare e poi sul pulsante "Download badge".

<sup>7</sup> La certificazione dei livelli tramite Open-Badge delle Prove INVALSI – Ultimo anno di scuola secondaria di secondo grado

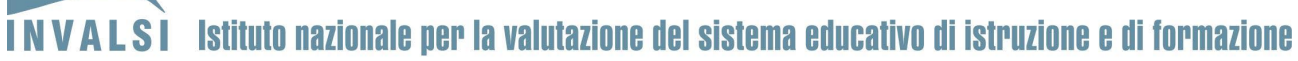

Ente di Diritto Pubblico Decreto Legislativo 286/2004

#### Esempio di utilizzo dei badge all'interno di un Curriculum Vitae

| europass                                      | Curriculum Vitae                                                                                                    |                                          |                                              |                                                     | Mario Rossi                               |  | 2 europass                                 | Curriculum Vitae                                                                                                    |                                                                         |                                                                           | Sostituire con No                          | me (i) Cognom                 |
|-----------------------------------------------|----------------------------------------------------------------------------------------------------|------------------------------------------|----------------------------------------------|-----------------------------------------------------|-------------------------------------------|--|--------------------------------------------|----------------------------------------------------------------------------------------------------|-------------------------------------------------------------------------|---------------------------------------------------------------------------|--------------------------------------------|-------------------------------|
| INFORMAZIONI PERSONALI                        | Mario Rossi                                                                                                    |                                          |                                              |                                                     |                                           |  | Competenze digitali                        | AUTOVALUTAZIONE                                                                                                    |                                                                         |                                                                           |                                            |                               |
|                                               | <ul> <li>Via Larga, 1, Rom</li> <li>02.123456789</li> </ul>                                                                                                    | na, Italia                               |                                              |                                                     |                                           |  |                                            | Elaborazione<br>delle<br>informazioni                                                                                                    | Comunicazione                                                           | Creazione di<br>Contenuti                                                 | Sicurezza                                  | Risoluzione o<br>problemi     |
|                                               |                                                                                                    |                                          |                                              |                                                     |                                           |  |                                            | Inserire il livello                                                                                                    | Inserire il livello<br>tente Intermedio - Uent                          | Inserire il livello<br>esvenzato                                          | Inserire il livello                        | Inserire il live              |
| aggiongi                                      | Sesso M  Data dinase                                                                                                    | cita 01/01/1900                          | Nazionalità italiana                         |                                                     |                                           |  |                                            | Sostituire con altre<br>acquisite. Esempi:                                                                                                    | Sostituire o<br>competenze informa                                      | con II nome del certifi<br>tiche possedute. Sp<br>a suite per ufficio (el | call TIC<br>ecificare in quale cor         | itesto sono state             |
| PROFESSIONALE<br>Sostituire con date (da - a) | Sostituire con il lav                                                                                                    | /oro o posizio                           | nericoperta                                  |                                                     | 1.1                                       |  |                                            | <ul> <li>buona padronanz</li> <li>buona padronanz</li> <li>fotografo a livelo :</li> </ul>                                                                   | a degli si dineni del<br>ntazione)<br>a dei programmi per<br>amatoriale | felaborazione digita                                                      | ledelleimmagini ac                         | quisita come                  |
|                                               | Sostiluire con nome e boalità del datore di lavoro (se rilevante, indritzo completo e indritzo sito web<br>• Sostituire con le principal attività e responsabilità<br>Attività o settore Sostiuire con il tipo di attività o settore                                                                                                    |                                          |                                              |                                                     |                                           |  | Altre competenze                           | - state aquisite. Esempio:<br>• falegnameria                                                                                                    |                                                                         |                                                                           |                                            |                               |
| ISTRUZIONE E FORMAZIONE                       |                                                                                                    |                                          |                                              |                                                     |                                           |  | Patente di guida                           | Sostituire con la categoria/e della patente di guida. Esempio:<br>R                                                                                          |                                                                         |                                                                           |                                            |                               |
| Sostituire con date (da - a)                  | Sostituire con la qu                                                                                                    | ualifica rilascia                        | ata                                          |                                                     | Sostituire con l'INdic<br>GEQ o altro, se |  | ULTERIORIINFORMAZIONI                      | 5                                                                                                    |                                                                         |                                                                           |                                            |                               |
|                                               | Sostituire con il nome e<br>rilevante, indicare il pae                                                                                                    | e l'indirizzo dell'or<br>ese)            | rganizzazione eroga                          | atrice dell'istruzione e                            | conosciuto<br>formazione (se              |  | Pubblicazioni<br>Presentazioni<br>Prosetti | Esempio di pubblic<br>• Come scrivere un                                                                                                    | azione:<br>CV di successo, Ne                                           | w Associated Publis                                                       | her, Londra, 2002.                         |                               |
| COMPETENZE PERSONALI                          | - Sostilate car an elen                                                                                                    | ico dele pinopa                          | innaiene salare o                            | aunaauqusne                                         |                                           |  | Conferenze<br>Seminari                     | Esempio orprogen                                                                                                    | u.                                                                      |                                                                           |                                            |                               |
| Lingua madre                                  | Sostituire con la lingua(                                                                                                    | (e) madre                                |                                              |                                                     |                                           |  | Certificazioni                             | Donec posuere rut                                                                                                    | rum varius. Suspend<br>Nullam ornane est v                              | isse aliquam nec ell<br>itae condimentum in                               | varius dignissim. Nu<br>terdum. Nam eget t | lam tempus qu<br>elus maximus |
| Altre lingue                                  | COMPRENS                                                                                                    | lone                                     | PA                                           | RLATO                                               | PRODUZIONE SCRITTA                        |  |                                            | gravida nibh eget, r<br>amet. Pellentesque                                                                                                    | utum leo. Vestibulur<br>guis nibh sed arai e                            | n gravida euismod o<br>uismod vehicula.                                   | wam, vel consequat                         | diam elementur                |
| Sostituire con la lingua                      | Inserire il livello In<br>Sostituire con II r                                                                                                    | nserire il livello<br>nome del certifica | Inserire il livelo<br>to di lingua acquisito | o Inserire il livello<br>o Inserire Il Ivello, se o | o Inserire il livello<br>conosciuto       |  |                                            | Questi sono Open I<br>sull'immagine si ao                                                                                                    | Badge che mi sono s<br>cede al dettaglio della                          | tati rilasciati per atte<br>a mia esperienza for                          | stare le mie competi<br>mativa.            | anze. Cliocando               |
| Sostituire con la lingua                      | Inserire II livello Inserire II livello Inserire II livello Inserire II livello<br>Sostiture con I none eli certificado il injua acquista Inserire II livello Inserire II livello<br>UNITI XA1 UNITI STATUSTI DI LIVELI DI LIVELI DI LIVELI DI LIVELI DI LIVELI DI LIVELI DI LIVELI<br>Di Livello Inserito Inserito di Livello Inserito di Livello Inserito I<br>Reservicione di Retenzio de Livel<br>Sostiture con le competenze comunicative possedute. Specificare in quiele contesto sono state<br>acquiste Liverpici<br>- possiedo buone competenze comunicative acquiste durante la mia esperienza di direttore vendite |                                          |                                              |                                                     |                                           |  |                                            | Bestr<br>IRIDO Bestr<br>IRIDO                                                                                                    |                                                                         |                                                                           |                                            |                               |
|                                               |                                                                                                    |                                          |                                              |                                                     |                                           |  |                                            |                                                                                                    |                                                                         |                                                                           |                                            |                               |
| Competenze comunicative                       |                                                                                                    |                                          |                                              |                                                     |                                           |  |                                            |                                                                                                    |                                                                         |                                                                           |                                            |                               |
| Competenze organizzative e<br>gestional       | Sostituire con le competenze organizzative e gestional possedute. Specificare in quale contesto sono<br>state acquisite. Esempio:<br>• leadership (attualmente responsabile di un team di 10 persone)                                                                                                    |                                          |                                              |                                                     |                                           |  | Dati personali                             | Autorizzo il trattamento deimieidati personali ai sensi del Decreto Legislativo 30 giugno 2003, n. 1<br>"Codice in materia diprotezione dei dati personali". |                                                                         |                                                                           |                                            |                               |
| Competenze professionali                      | Sostituire con le compe<br>• buona dei processi di                                                                                                    | etenze profession<br>i controllo qualità | nali possedute non<br>(attualmente respo     | indicate altrove. Eser                              | mpio:<br>qualtà)                          |  |                                            |                                                                                                    |                                                                         |                                                                           |                                            |                               |
|                                               |                                                                                                    |                                          |                                              |                                                     |                                           |  |                                            |                                                                                                    |                                                                         |                                                                           |                                            |                               |

8 La certificazione dei livelli tramite Open-Badge delle Prove INVALSI – Ultimo anno di scuola secondaria di secondo grado